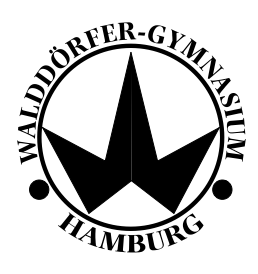

# Lernplattform itslearning

#### Sehr geehrte Eltern!

"Gemeinsam auf dem eigenen Weg" lautet das Motto des Walddörfer Gymnasiums. Unser Ziel ist es, dass unsere Schülerinnen und Schüler entsprechend ihrer Begabungen und Fähigkeiten individuell gefordert und gefördert werden. Individuelles und leistungsdifferenziertes Lernen ist eine wichtige Voraussetzung, um dieses Ziel zu erreichen.

Um das differenzierte Lernen bestmöglich zu fördern, wird am Walddörfer Gymnasium u.a. die Lernplattform "itslearning" verwendet. Unter einer Lernplattform versteht man eine Software, auf der (interaktive) Lerninhalte online bereitgestellt werden.

Die Schülerinnen und Schüler werden von den Lehrern in den entsprechenden Kursen eingeschrieben. In den Kursen werden Inhalte wie z.B. ergänzende Materialien oder Aufgabenstellungen von den Lehrpersonen hochgeladen und erstellt, auf die die Kursteilnehmerinnen und -teilnehmer von jedem PC mit Internetanbindung aus Zugriff haben.

#### Vorteile eine Lernplattform

Abgesehen von der Möglichkeit des differenzierten Lernens bietet die Lernplattform den Schülerinnen und Schülern die Möglichkeit, mit anderen Klassenkolleginnen und Klassenkollegen aber auch mit Lehrpersonen über itslearning zu kommunizieren. Außerdem erhält jedes Kind ein gewisses Speicherkontingent auf der Lernplattform, um Dateien hochzuladen und zu sichern (Cloudsystem). Ein eigener (nur für Schüler zugängiger) Bereich auf der Lernplattform ermöglicht den Kindern außerdem, selbst Kurse zu erstellen und organisatorisch an der Schule tätig zu werden.

## Zugang zur Lernplattform

Das Benutzerkonto für Ihr Kind wurde bereits erstellt, wodurch Ihr Kind ab sofort die Lernplattform nutzen kann:

- URL der Lernplattform: <u>https://wdg.itslearning.com/</u>
- Benutzername: vorname.nachname
  - Bei mehreren Vornamen bitte den ersten Vornamen verwenden.
  - Im Falle eines Doppelnamens bitte diesen genauso angeben, z.B. max-maxi.mustermann-muster
- Passwort: Horst2016

Bitte beachten: Dieses Passwort wird einmalig für alle Konten eingerichtet. Sie werden bei der Erstanmeldung aufgefordert, dieses zu ändern.

| Das | s neue Passwort lautet: |  |
|-----|-------------------------|--|
|     |                         |  |

Tipps für das Erstellen eines sicheren Passworts:

- Ihr Kind soll sich einen Satz überlegen und diesen aufschreiben, z.B.: *Das Walddörfer Gymnasium verwendet seit 2016 die Lernplattform itslearning!*
- Die ersten Buchstaben und Zahlen der Wörter ergeben das neue sichere Passwort: (*Das Walddörfer Gymnasium verwendet seit 2016 die Lernplattform itslearning!*) ergibt: DWDvs2016dLi!

Das Passwort sollte aus Sicherheitsgründen regelmäßig geändert werden:

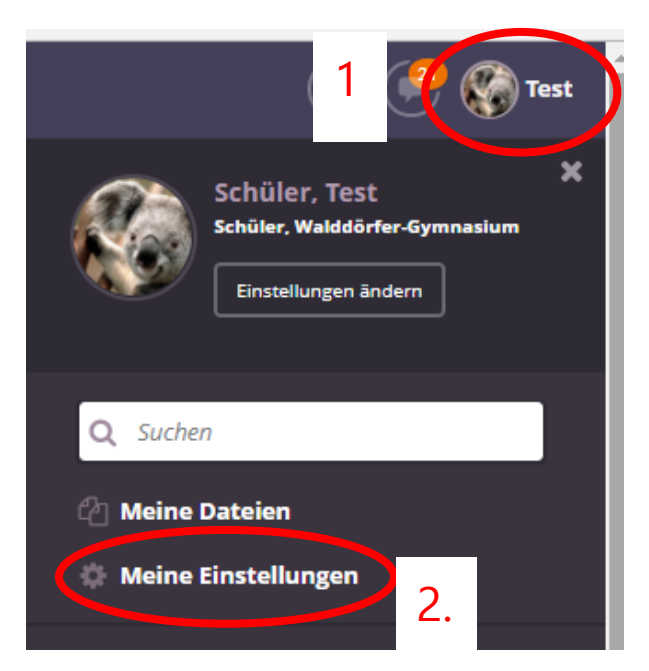

- 1. Auf den Benutzernamen rechts oben klicken.
- 2. Auf "Meine Einstellungen" klicken

Hier kann unter "Passwort ändern" ein neues Passwort vergeben werden:

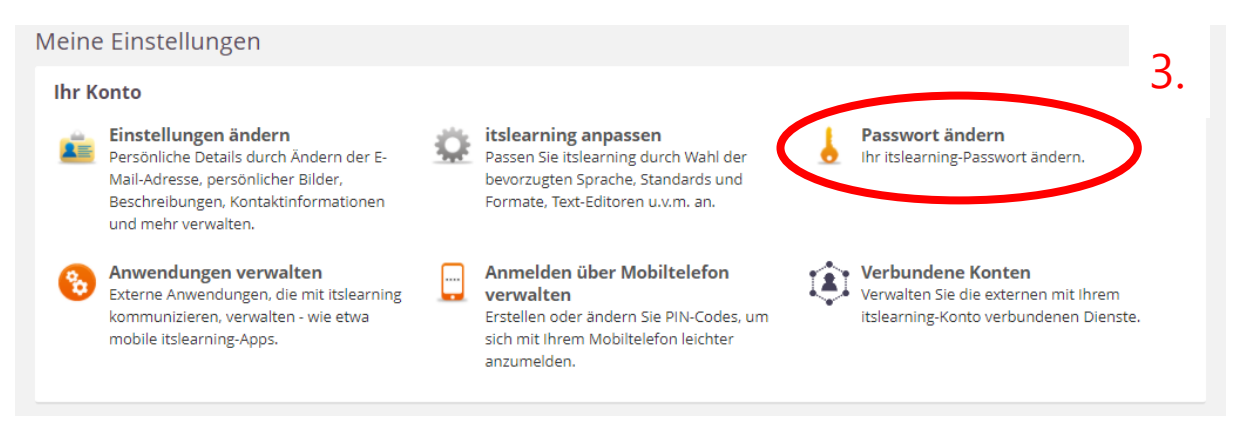

#### Ein erster Überblick über die Lernplattform

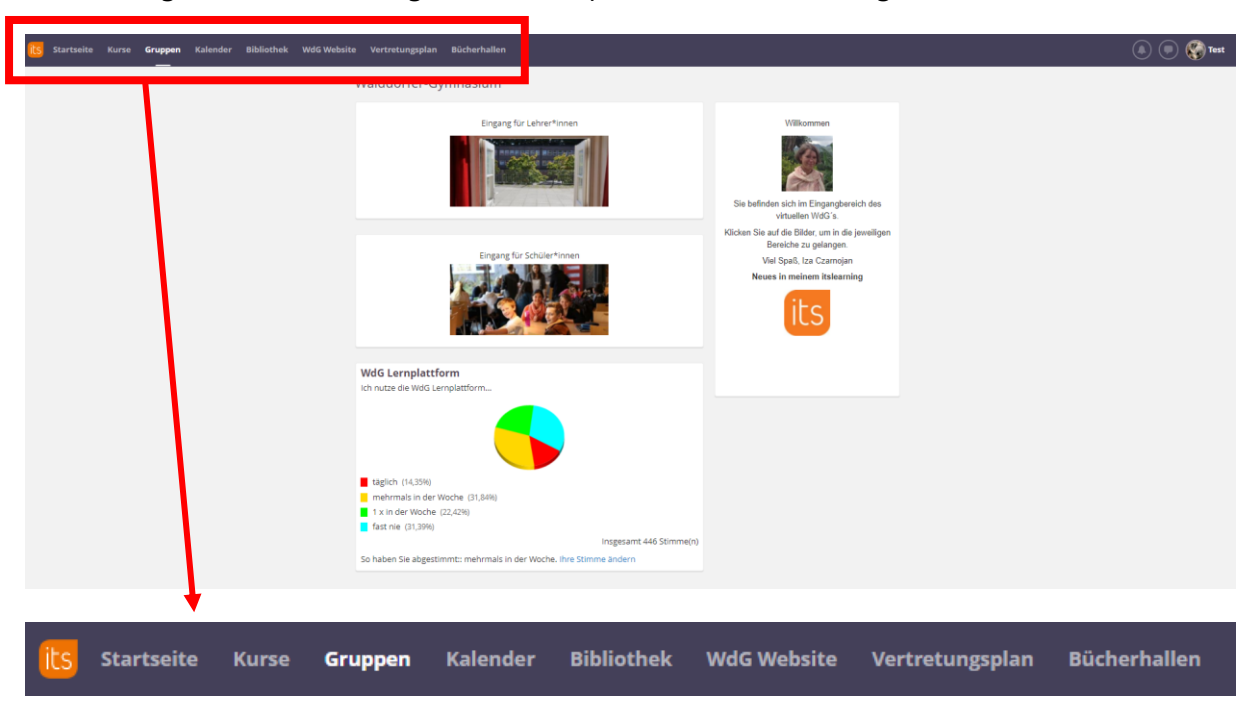

Nach erfolgreicher Anmeldung auf der Lernplattform erscheint folgende Übersicht:

Ein kurzer Überblick über die Funktionen von itslearning:

- **Gruppen**: Jeder registrierte Benutzer ist Mitglied der Gruppe "Walddörfer Gymnasium". Für Schüler steht ein eigener Eingang zur Verfügung, den sie nutzen können. Hier werden Kurse von Schüler für Schüler erstellt, wodurch jeder Schüler und jede Schülerin die Möglichkeit hat, sich individuell einzubringen. Aktuelle News des Schülerrats werden ebenfalls hier veröffentlicht.
- **Kurse**: Schülerinnen und Schüler werden in Kurse eingeschrieben. Diese werden in dieser Rubrik angezeigt. Beim Klick auf die Kurse kommt man zu dem jeweiligen Kursraum mit den entsprechenden Inhalten.
- **Startseite**: Die Startseite bietet jedem Nutzer/jeder Nutzerin eine Übersicht über neue Aktivitäten in den Kursen sowie zu erledigende Aufgaben.
- **Kalender**: Eine Übersicht aller Kurstermine werden im Kalender angezeigt. Zusätzlich gibt es hier die Möglichkeit, eigene Kalender zu erstellen und zu verwalten bzw. externe digitale Kalender zu importieren.
- **WdG Website**: Beim Klick auf diese Rubrik gelangt man zur offiziellen Website des Walddörfer Gymnasiums. Auf der Website des WdG befinden sich auch sämtliche Kontaktdaten, Formulare etc.
- **Bibliothek**: Eine Materialsammlung des WdG mit integrierter Suchfunktion. Hier können Begriffe (z.B. Galotti) in die Suchleiste eingegeben werden. Es erscheinen sämtliche Ergebnisse zu dem betroffenen Thema, die sich in der Bibliothek befinden.
- Vertretungsplan: Verlinkung zu WebUntis zur Einsicht des Vertretungsplans.
- **Bücherhallen**: In der Rubrik wird der Nutzer/die Nutzerin auf die Bücherhallen Hamburgs weitergeleitet, die ergänzende Materialien und Videos anbieten.

### Kursübersicht

Beim Auswählen eines Kurses erscheint eine ergänzende Menüleiste:

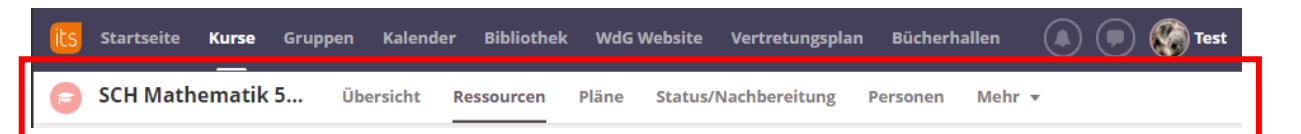

- **Übersicht**: Hier findet Ihr Kind eine Übersicht aktueller Mitteilungen und zu erledigende Aufgaben des ausgewählten Kurses.
- **Ressourcen** und **Pläne**: In diesen beiden Rubriken finden die Nutzer die Materialien des Kurses. Dabei unterscheiden sich die beiden Rubriken in der optischen Darstellung und Organisation der Dateien.
- **Status/Nachbereitung:** Hier erhält der Schüler/die Schülerin eine Übersicht über Aufgaben, die er/sie bereits erledigt hat bzw. noch erledigen muss. Mögliche Ergebnisse von Leistungsüberprüfungen des Schülers/der Schülerin können hier ebenfalls eingesehen werden.
- **Personen:** Eine Übersicht aller eingeschriebenen Personen des Kurses wird hier angezeigt.

#### Nachrichten und Erinnerungen

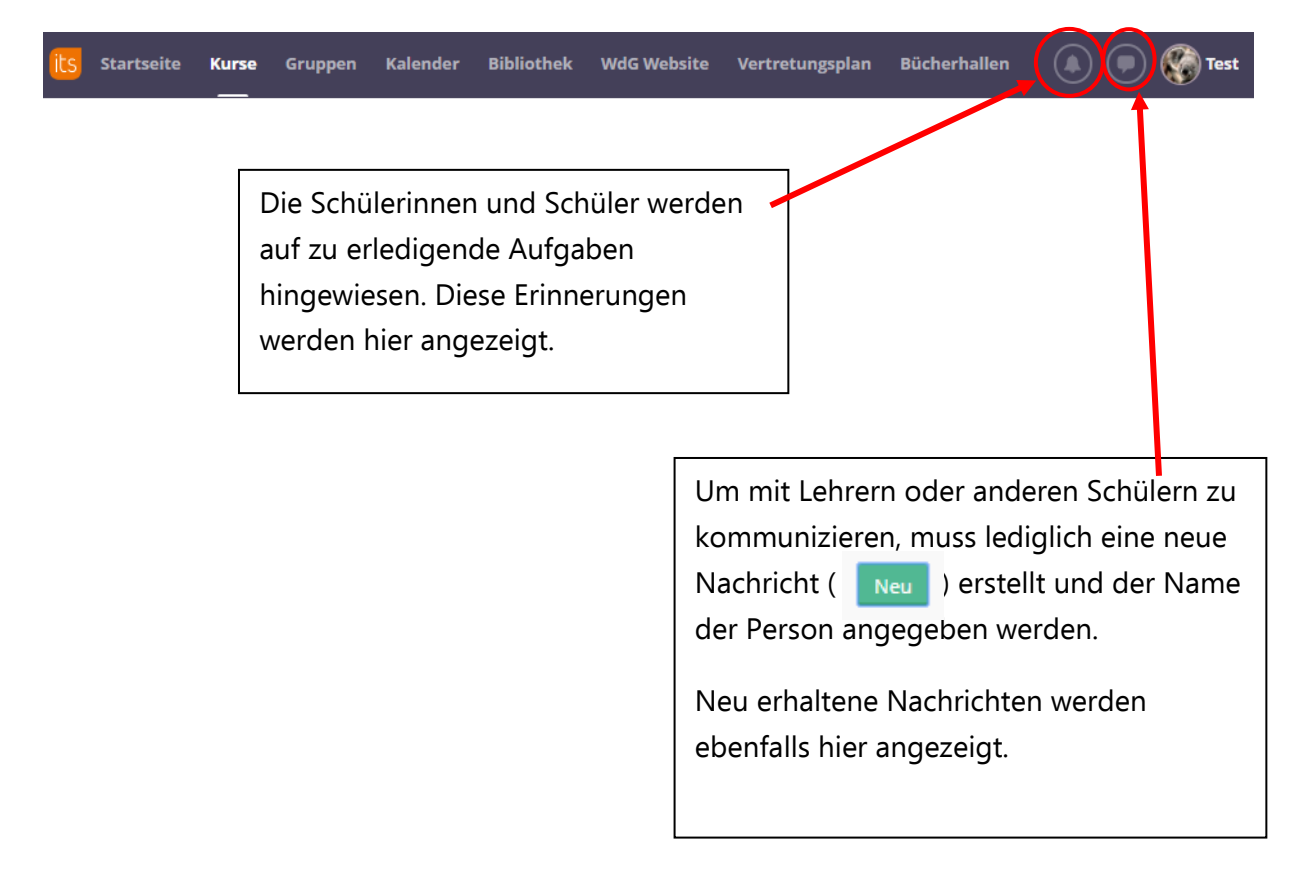

## Wir wünschen Ihrem Kind viel Freude mit der Lernplattform!